## Installation Guide for Windows 7-How to install CMD Driver, Micro-Manager and configure for MPC-200 on PC

Download **SI CDM Unified USB Driver** (www.sutter.com $\rightarrow$  News and Download $\rightarrow$ Software downloads) under the MPC200 Software heading.

| Firefox *                                 | MAX 200 day and a                                                                                     |                                       | Sec. and                                             |             |   | X |
|-------------------------------------------|----------------------------------------------------------------------------------------------------|---------------------------------------|------------------------------------------------------|-------------|---|---|
| Sutter Instruments   Software Downloads + |                                                                                                    |                                       |                                                      |             |   |   |
| (+) ( www.sutter.com/news/software_downlo | ads.html                                                                                              | <br><br>                              | Soogle                                               | Q           | 俞 | • |
|                                           |                                                                                                    |                                       |                                                      |             |   | * |
|                                           | MPC-200 SOFTWARE                                                                                      |                                       |                                                      |             |   |   |
|                                           | The MPC-200 controller is used for the<br>systems. It is equipped with a USB inter                    | MPC-385, MPC<br>rface for compu       | -325 and other manipul<br>Iterized control.          | ator        |   |   |
|                                           | NEW V2.08.00: Sutter Instrument Unified<br>USB driver for the MPC-200 controller                      | ed USB driver                         |                                                      |             |   |   |
|                                           | SI CDM Unified USB Driver > Download                                                                  |                                       |                                                      |             |   |   |
|                                           | SI CDM Driver Installation Guide for Wi                                                               | ndows XP > <u>D(</u>                  | ownload                                              |             |   |   |
|                                           | SI CDM Driver Installation Guide for Wi                                                               | ndows 7 > Dov                         | vnload                                               |             |   |   |
|                                           | NEW USBtesterV3.zip - USB community<br>controller with firmware v3.12 or higher                       | cations test pro<br>> <u>Download</u> | gram for use with the MF                             | PC-200      |   |   |
|                                           | USBv3.pdf - Explains the command syn<br>firmware v3.12 or higher > Download                           | tax used for pro                      | ogramming the MPC-20                                 | 0 with      |   |   |
|                                           | USBtesterV1.exe - USB communication<br>controller with firmware v1.11 or lower >                      | ns test program<br>Download           | n for use with the MPC-2                             | 00          |   |   |
|                                           | USBv1.doc - Explains the command syn<br>firmware v1.11 or lower > <u>Download</u>                     | ntax used for pr                      | ogramming the MPC-20                                 | 00 with     |   |   |
|                                           | You can gain additional advanced capa<br>MicroManager, a free software package<br>scientific devices. | bilities with the<br>that can be use  | MPC-200 controller by u<br>ed to control a multitude | using<br>of |   |   |
|                                           | Please reference the PDF documents b<br>install MicroManager and how to setup                         | elow for instru<br>the MPC-200 w      | ctions on how to downlo<br>ithin MicroManager.       | ad and      |   |   |
|                                           | How to Install and setup MicroManage                                                                  | r for use with l                      | MPC-200 > Download                                   |             |   |   |
|                                           | MPC-200 / MicroManager Quick Reference                                                                | ence Guide > 🗋                        | ownload                                              |             |   |   |

You can also download the **SI Lambda USB Driver.** Ignore the heading Lambda Software. This driver works for the MPC200/ROE200 with Windows 7 operating systems too.

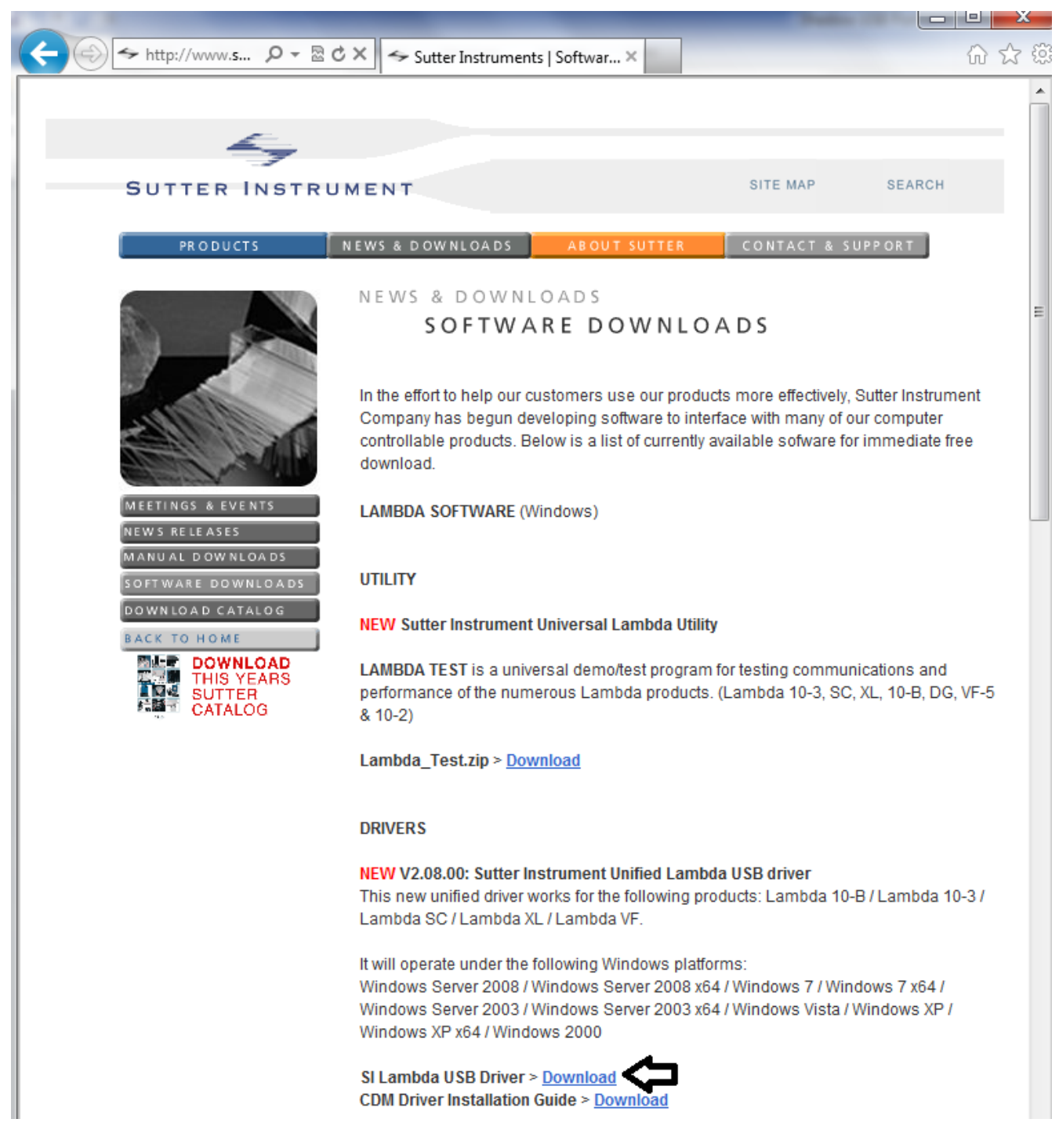

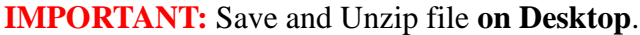

## Installing the ROE200 and the VCP:

Attach ROE-200 to computer using USB, turn on MPC-200, Windows will attempt to install driver. Wait for "the Driver cannot be found" message to appear in the lower right corner, then

## Open Device Manager→ Other devices→ Sutter Instrument ROE-200 Right click → Update Driver Software

| 🚔 Device Manager                                                                                                    |                                                |
|----------------------------------------------------------------------------------------------------|------------------------------------------------|
| File Action View Help                                                                                                    |                                                |
| ♦ ♦   □   □   □   0                                                                                                    | x 15                                           |
| MishaW7-PC     Disk drives     Disk drives     Disk drive | Update Driver Software                         |
| <ul> <li>Jawa Sound, video and game controllers</li> <li>Jawa System devices</li> <li>Jawa Universal Serial Bus controllers</li> </ul>                                                                                                    | Uninstall Scan for hardware changes Properties |
| Launches the Update Driver Software Wizard                                                                                                    | for the selected device.                       |

Browse your computer for driver software (saved on the desktop as SI\_CMD\_Driver). Next. Install. Close.

| 0 | Update Driver Software - Sutter Instrument ROE-200                                                                                                    |             |
|---|----------------------------------------------------------------------------------------------------|-------------|
|   | How do you want to search for driver software?                                                                                                    |             |
|   | Search automatically for updated driver software<br>Windows will search your computer and the Internet for the latest driver software<br>for your device, unless you've disabled this feature in your device installation<br>settings.             |             |
|   | Browse my computer for driver software<br>Locate and install driver software manually.                                                                                                    |             |
|   |                                                                                                    |             |
|   |                                                                                                    | Cancel      |
| , |                                                                                                    | ~           |
| G | Update Driver Software - Sutter Instrument ROE-200                                                                                                    | ~           |
|   | Browse for driver software on your computer                                                                                                    |             |
|   | Search for driver software in this location:                                                                                                    |             |
|   | C:\Users\misha\Desktop\SI_CDM_Driver    Browse                                                                                                    | 2           |
|   | <ul> <li>Include subfolders</li> <li>Let me pick from a list of device drivers on my computer<br/>This list will show installed driver software compatible with the device, and all of<br/>software in the same category as the device.</li> </ul> | driver      |
|   |                                                                                                    | Next Cancel |

| ) ( | Update Driver Software - Sutter Instrument ROE-200                                                                                             |
|-----|----------------------------------------------------------------------------------------------------|
| I   | installing driver software                                                                                                    |
|     |                                                                                                    |
|     | Windows Security                                                                                                    |
|     | Would you like to install this device software?                                                                                                |
|     | Name: CDM Driver Package - Bus/D2XX Driver<br>Publisher: Sutter Instrument Corp                                                                |
|     | Always trust software from "Sutter Instrument<br>Corp".                                                                                        |
|     | You should only install driver software from publishers you trust. <u>How can I decide which</u><br><u>device software is safe to install?</u> |
|     |                                                                                                    |
|     |                                                                                                    |
| ノ   | 2 Opdate Driver Software - Sutter Instrument ROE-200                                                                                           |
| ۷   | Vindows has successfully updated your driver software                                                                                          |
| w   | /indows has finished installing the driver software for this device:                                                                           |
|     | Sutton Instrument POE 200                                                                                                    |
| 4   |                                                                                                    |
|     |                                                                                                    |
|     |                                                                                                    |
|     |                                                                                                    |
|     |                                                                                                    |
|     |                                                                                                    |
|     |                                                                                                    |

Next step is to set up the Virtual COM port for the ROE-200. Repeat the steps to update the driver, browsing the SI\_CDM\_ Driver folder on the desktop

| File       Action       View       Help         Image: Second Second Sec                                                      |   |
|----------------------------------------------------------------------------------------------------|---|
| Image: Second second second |   |
| Disk drives         Display adapters         DVD/CD-ROM drives         Human Interface Devices         Keyboards         Mice and other pointing devices         Monitors         Network adapters         Other devices         Update Driver Software         Ports (COM & L)         Processors         Sound, video an                                                                                                    |   |
| Scan for hardware changes<br>Viversal Serial<br>Generic USB Hub<br>Generic USB Hub<br>Tintel(R) 7 Series/C216 Chipset Family USB Enhanced Host Controller - 1E26<br>Tintel(R) 7 Series/C216 Chipset Family USB Enhanced Host Controller - 1E2D<br>Tintel(R) USB 3.0 eXtensible Host Controller<br>Tintel(R) USB 3.0 Root Hub<br>Sutter Instrument ROE-200<br>USB Root Hub<br>USB Root Hub                                                                                                    | E |
| Launches the Update Driver Software Wizard for the selected device.                                                                                                    |   |

| 0 | Update Driver Software - USB Serial Port                                                                                                    | x        |
|---|----------------------------------------------------------------------------------------------------|----------|
|   | Browse for driver software on your computer                                                                                                    |          |
|   | Search for driver software in this location:           C:\Users\misha\Desktop\SI_CDM_Driver <ul> <li>Browse</li> <li>Include subfolders</li> </ul>                                                 |          |
|   | Let me pick from a list of device drivers on my computer<br>This list will show installed driver software compatible with the device, and all driv<br>software in the same category as the device. | /er      |
|   | Ne                                                                                                    | t Cancel |

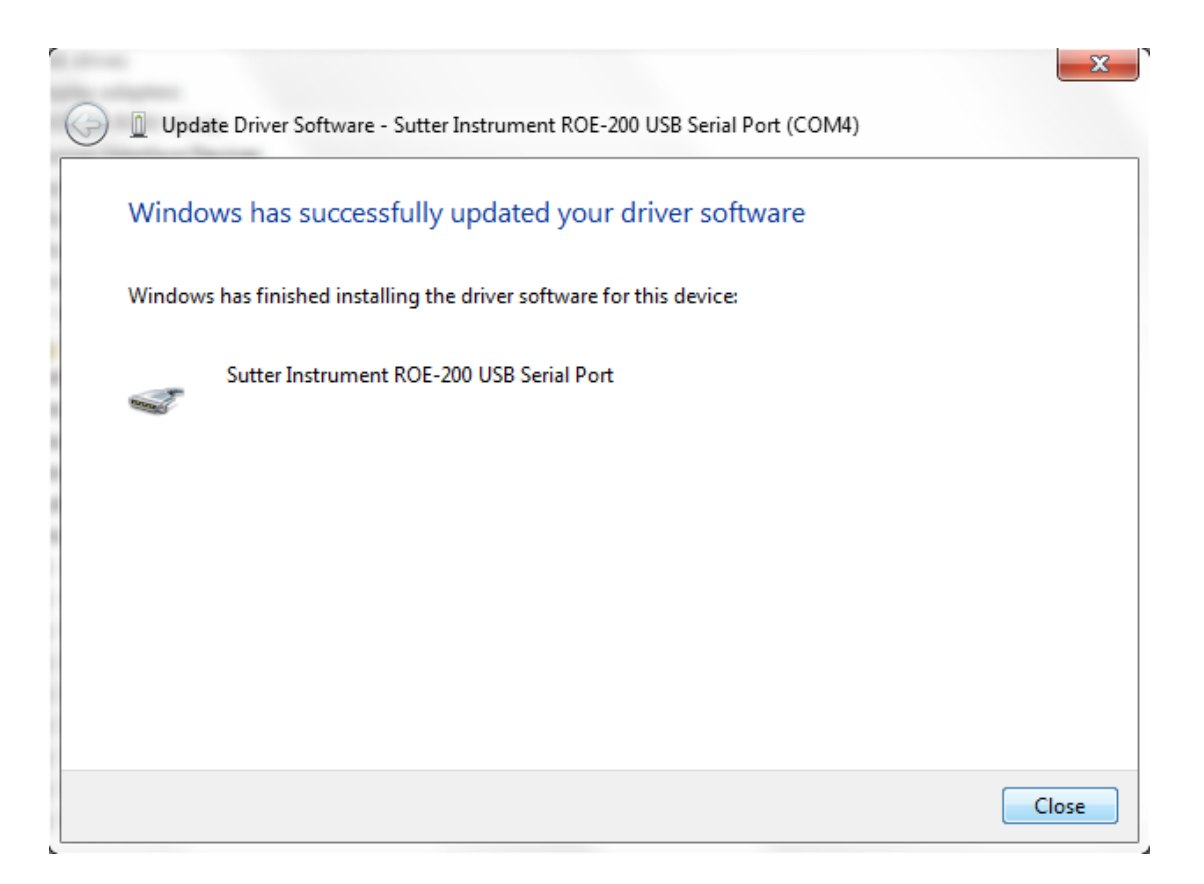

Now Device Manager  $\rightarrow$  Universal Serial Bus controllers show a Sutter Instrument ROE-200(result of ROE installation). If you check Device Manager  $\rightarrow$  Ports, the ROE200 will show as a COM port (result of VCP installation).

Note: If you are using the ROE as a true USB device, such as with USBTester, you can turn off the VCP:

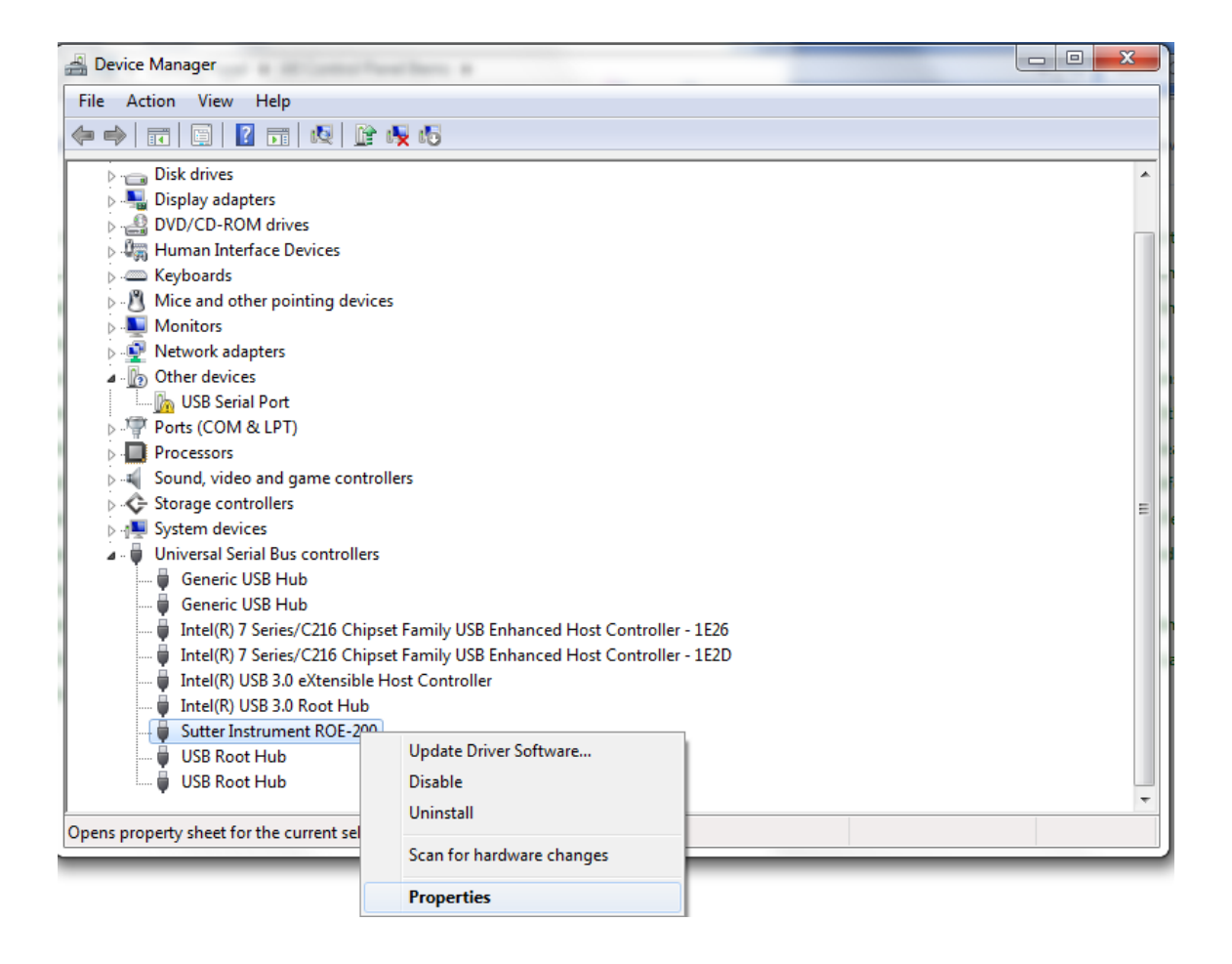

Right Click Sutter Instrument ROE-200 and go to Properties. In the Properties Window pick the Advanced tab and unclick Load VCP:

| File Action View Help     Image: Subset of the set of the set of th                                                                                                    | Bevice Manager                                                                                                    | and the second second second second second second second second second second second second second second second |   |
|----------------------------------------------------------------------------------------------------|----------------------------------------------------------------------------------------------------|----------------------------------------------------------------------------------------------------|---|
| Disk drives   Disk drives   Display adapters   Display adapters   Display adapters   Display adapters   Display adapters   Display adapters   Display adapters   Mice and other pointing devices   Monitors   Network adapters   Other devices   Monitors   VisB Serial Port   Ports (COM & LPT)   Processors   Storage controllers   System devices   Generic USB Hub   Generic USB Hub   Generic USB Hub   Generic USB Hub   Intel(R) VSB 3.0 Rot Hub   USB Root Hub   USB Root Hub     OK   Cancel                                                                                                    | File Action View Help                                                                                                    |                                                                                                    |   |
| Disk drives<br>Display adapters<br>DVD/CD-ROM drives<br>Muman Interface Devices<br>Mice and other pointing devices<br>Monitors<br>Metwork adapters<br>Other devices<br>USB Serial Port<br>Ports (COM & LPT)<br>Processors<br>Sutar Instrument ROE-200<br>Configuration<br>Use these settings to override normal device behaviour.<br>Configuration<br>Use these settings to override normal device behaviour.<br>Configuration<br>Use th | (= ->   III   II   II   III   IIII   III   III   III   IIII   III   III   III   III   III   III   III   III   III   III |                                                                                                    |   |
| Juspia yadapters   Uby D/CD-ROM drives   Human Interface Devices   Keyboards   Keyboards   Mice and other pointing devices   Monitors   Network adapters   Other devices   USB Serial Port   Ports (COM & LPT)   Porcessors   Sound, video and game controllers   System devices   Generic USB Hub   Intel(R) 7 Series/C216 Chipset Family   Intel(R) USB 3.0 Rtensible Host Controllers   Sutter Instrument ROE-200   USB Root Hub   Sutter Instrument ROE-200   USB Root Hub   Sutter Instrument ROE-200   USB Root Hub                                                                                                    | Disk drives                                                                                                    | Sutter Instrument ROE-200 Properties                                                                             |   |
| Human Interface Devices   Keyboards   Mice and other pointing devices   Monitors   Network adapters   Other devices   USB Serial Port   Ports (COM & LPT)   Processors   Sund, video and game controllers   System devices   Universal Serial Bus controllers   Generic USB Hub   Intel(R) 7 Series/C216 Chipset Fami   Intel(R) 7 Series/C216 Chipset Fami   Intel(R) 7 Series/C216 Chipset Fami   Intel(R) 7 Series/C216 Chipset Fami   Intel(R) 7 Series/C216 Chipset Fami   Intel(R) 7 Series/C216 Chipset Fami   USB Root Hub   USB Root Hub   USB Root Hub                                                                                                    | Display adapters Display adapters DVD/CD-ROM drives                                                                                                    | General Advanced Driver Details                                                                                  |   |
| <ul> <li>Mice and other pointing devices</li> <li>Monitors</li> <li>Network adapters</li> <li>Other devices</li> <li>Other devices</li> <li>Other devices</li> <li>Ports (COM &amp; LPT)</li> <li>Processors</li> <li>Sound, video and game controllers</li> <li>System devices</li> <li>Universal Serial Bus controllers</li> <li>Generic USB Hub</li> <li>Intel(R) 7 Series/C216 Chipset Family</li> <li>Intel(R) 7 Series/C216 Chipset Family</li> <li>Intel(R) USB 3.0 extensible Host Co</li> <li>Intel(R) USB 3.0 Root Hub</li> <li>Sutter Instrument ROE-200</li> <li>USB Root Hub</li> <li>USB Root Hub</li> </ul>                                                                                                    | <ul> <li>Human Interface Devices</li> <li>Keyboards</li> </ul>                                                                                                    | Sutter Instrument ROE-200                                                                                        |   |
| <ul> <li>Network adapters</li> <li>Other devices</li> <li>USB Serial Port</li> <li>Ports (COM &amp; LPT)</li> <li>Processors</li> <li>Sound, video and game controllers</li> <li>Soystem devices</li> <li>Universal Serial Bus controllers</li> <li>Generic USB Hub</li> <li>Generic USB Hub</li> <li>Generic USB Hub</li> <li>Intel(R) 7 Series/C216 Chipset Fami</li> <li>Intel(R) 7 Series/C216 Chipset Fami</li> <li>Intel(R) USB 3.0 extensible Host Co</li> <li>Intel(R) USB 3.0 extensible Host Co</li> <li>Intel(R) USB 3.0 extensible Host Co</li> <li>Intel(R) USB 3.0 extensible Host Co</li> <li>USB Root Hub</li> <li>USB Root Hub</li> </ul>                                                                                                    | <ul> <li>Mice and other pointing devices</li> <li>Monitors</li> </ul>                                                                                                    | Configuration                                                                                                    |   |
| <ul> <li>USB Serial Port</li> <li>Ports (COM &amp; LPT)</li> <li>Processors</li> <li>Sound, video and game controllers</li> <li>Storage controllers</li> <li>System devices</li> <li>Universal Serial Bus controllers</li> <li>Generic USB Hub</li> <li>Generic USB Hub</li> <li>Generic USB Hub</li> <li>Intel(R) 7 Series/C216 Chipset Fami</li> <li>Intel(R) USB 3.0 eXtensible Host Co</li> <li>Intel(R) USB 3.0 eXtensible Host Co</li> <li>Intel(R) USB 3.0 eXtensible Host Co</li> <li>Intel(R) USB 3.0 eXtensible Host Co</li> <li>USB Root Hub</li> <li>USB Root Hub</li> </ul>                                                                                                    | <ul> <li>Network adapters</li> <li>Other devices</li> </ul>                                                                                                    | Use these settings to override normal device behaviour.                                                          |   |
| <ul> <li>Processors</li> <li>Sound, video and game controllers</li> <li>Storage controllers</li> <li>System devices</li> <li>Universal Serial Bus controllers</li> <li>Generic USB Hub</li> <li>Intel(R) 7 Series/C216 Chipset Fami</li> <li>Intel(R) USB 3.0 extensible Host Co</li> <li>Intel(R) USB 3.0 Root Hub</li> <li>Sutter Instrument ROE-200</li> <li>USB Root Hub</li> </ul>                                                                                                    | USB Serial Port                                                                                                    | ✓ Load VCP                                                                                                    |   |
| <ul> <li>Sourde Controllers</li> <li>System devices</li> <li>Universal Serial Bus controllers</li> <li>Generic USB Hub</li> <li>Generic USB Hub</li> <li>Intel(R) 7 Series/C216 Chipset Fami</li> <li>Intel(R) VSB 3.0 extensible Host Co</li> <li>Intel(R) USB 3.0 extensible Host Co</li> <li>Sutter Instrument ROE-200</li> <li>USB Root Hub</li> <li>USB Root Hub</li> </ul>                                                                                                    | Processors                                                                                                    |                                                                                                    |   |
| System devices<br>Universal Serial Bus controllers<br>Generic USB Hub<br>Generic USB Hub<br>Intel(R) 7 Series/C216 Chipset Fami<br>Intel(R) USB 3.0 extensible Host Co<br>Intel(R) USB 3.0 extensible Host Co<br>Sutter Instrument ROE-200<br>USB Root Hub<br>USB Root Hub                                                                                                    | Storage controllers                                                                                                    |                                                                                                    | E |
| Generic USB Hub<br>Generic USB Hub<br>Generic USB Hub<br>Intel(R) 7 Series/C216 Chipset Fami<br>Intel(R) USB 3.0 eXtensible Host Co<br>Intel(R) USB 3.0 Root Hub<br>Sutter Instrument ROE-200<br>USB Root Hub<br>USB Root Hub                                                                                                    |                                                                                                    |                                                                                                    |   |
| Generic USB Hub<br>Intel(R) 7 Series/C216 Chipset Fami<br>Intel(R) 7 Series/C216 Chipset Fami<br>Intel(R) USB 3.0 eXtensible Host Co<br>Intel(R) USB 3.0 extensible Host Co<br>Sutter Instrument ROE-200<br>USB Root Hub<br>USB Root Hub<br>VSB Root Hub                                                                                                    | Generic USB Hub                                                                                                    |                                                                                                    |   |
| Intel(K) 7 Series/C210 Chipset Fami Intel(K) USB 3.0 eXtensible Host Co Intel(R) USB 3.0 Root Hub USB Root Hub USB Root Hub                                                                                                    | Generic USB Hub                                                                                                    |                                                                                                    |   |
| Intel(R) USB 3.0 eXtensible Host Co Intel(R) USB 3.0 Root Hub USB Root Hub USB Root Hub                                                                                                    | Intel(R) 7 Series/C216 Chipset Fami                                                                                                    |                                                                                                    |   |
| Intel(R) USB 3.0 Root Hub     Sutter Instrument ROE-200     USB Root Hub     USB Root Hub     USB Root Hub     USB Root Hub                                                                                                    | Intel(R) USB 3.0 eXtensible Host Co                                                                                                    |                                                                                                    |   |
| USB Root Hub<br>USB Root Hub                                                                                                    | Intel(R) USB 3.0 Root Hub                                                                                                    | L                                                                                                    |   |
| USB Root Hub                                                                                                    | USB Root Hub                                                                                                    | OK Cancel Help                                                                                                   |   |
|                                                                                                    | USB Root Hub                                                                                                    |                                                                                                    | - |
|                                                                                                    |                                                                                                    |                                                                                                    |   |

In the example above, the COM port number was established as COM4. Some programs such as  $\mu$ -Manager prefer the lowest COM port number possible. To change the COM port number, follow the steps below:

| 🚔 Device Manager                            |                                               |   | l                     |                  |                          |
|---------------------------------------------|-----------------------------------------------|---|-----------------------|------------------|--------------------------|
| File Action View Help                       |                                               |   |                       |                  |                          |
| 🧇 🌒 🖬 🗐 🚺 🖬 🕺 😭                             | N 15                                          |   |                       | 200 LICD Contain | X X                      |
| MishaW7-PC                                  |                                               | 5 | utter Instrument KOE- | 200 USB Serial P | ort (COM4) Properties    |
| ⊳                                           |                                               |   | General Port Settings | Driver Details   |                          |
| 🖻 👝 Disk drives                             |                                               | 1 |                       | Direct Docume    |                          |
| Display adapters                            |                                               |   |                       |                  |                          |
| DVD/CD-ROM drives                           |                                               |   |                       | Bits per second  | d: 9600 👻                |
| Human Interface Devices                     |                                               |   |                       |                  |                          |
| Keyboards                                   |                                               |   |                       | Data bit         | s: 8 🔹                   |
| Mice and other pointing device              | es                                            |   |                       |                  |                          |
| Network adapter                             |                                               |   |                       | Parity           | /: None 👻                |
| Ports (COM & LPT)                           |                                               |   |                       |                  |                          |
| Communications Port (CO                     | M1)                                           |   |                       | Stop bits        | :: <b>1</b>              |
| Intel(R) Active Managemen                   | nt Technology - SOL (COM3)                    |   |                       |                  |                          |
| Sutter Instrument ROE-200                   | USB Serial Port (COM4)                        |   |                       | Flow contro      | I: None 🔻                |
| Processors                                  | Update Driver Software                        |   |                       |                  |                          |
| Sound, video and game cor                   | Disable                                       |   |                       |                  | dypaged Resters Defaulta |
| Storage controllers                         | Uninstall                                     |   |                       |                  | Hestore Deraults         |
| System devices                              |                                               |   |                       |                  |                          |
| Universal Serial Bus control                | Scan for hardware changes                     |   |                       |                  |                          |
| Generic USB Hub                             | Properties                                    |   |                       |                  |                          |
| Generic USB Hub                             | ret Family USB Enhanced Hort Controller - 152 |   |                       |                  |                          |
| Intel(R) 7 Series/C216 Chips                | set Family USB Enhanced Host Controller - 1E2 |   |                       |                  |                          |
| Intel(R) USB 3.0 eXtensible                 | Host Controller                               |   |                       |                  |                          |
| Intel(R) USB 3.0 Root Hub                   |                                               |   |                       |                  |                          |
| Sutter Instrument ROE-200                   |                                               |   |                       |                  | OK Cancel                |
| 🏺 USB Root Hub                              |                                               |   |                       |                  |                          |
| 🛄 🖶 USB Root Hub                            |                                               |   |                       |                  |                          |
| Deens property sheet for the current select | tion.                                         |   |                       |                  |                          |
| - party sheet of the content select         |                                               |   |                       |                  |                          |

Use drop down menu to choose the lowest COM port number not in use. OK, OK.

| vanced Settings for COM4              | (math)                | _ | _                             | ¥ ×      |
|---------------------------------------|-----------------------|---|-------------------------------|----------|
| COM Port Number:                      | COM4                  | • |                               | ОК       |
|                                       | COM1 (in use)         |   |                               | - OK     |
| USB Transfer Sizes                    | COM2                  | Â |                               | Cancel   |
| Select lower settings to corre        | COM3 (in use)<br>COM4 | Ξ | d rates.                      | Defeulte |
| Select higher settings for fas        | COM5<br>COM6          |   |                               | Defaults |
| Receive (Bytes):                      | COM7<br>COM8          |   |                               |          |
| Transmit (Bytes):                     | COM10<br>COM11        |   |                               |          |
| RM Options                            | COM12<br>COM13        |   | Miscellaneous Options         |          |
|                                       | COM14                 |   | iniscellaricous options       |          |
| Select lower settings to corre        | COM15<br>COM16        |   | Serial Enumerator             | <b>V</b> |
| Latency Timer (msec):                 | COM17<br>COM18        |   | Serial Printer                |          |
| Editing finite (note)                 | COM19<br>COM20        |   | Cancel If Power Off           |          |
| Timeouts                              | COM21<br>COM22        |   | Event On Surprise Removal     |          |
| Minimum Read Timeout (mse             | COM23<br>COM24        |   | Set RTS On Close              |          |
| Minimum Write Timeout (mse            | COM25<br>COM26        |   | Disable Modem Ctrl At Startup |          |
|                                       | COM27<br>COM28        |   |                               |          |
| · · · · · · · · · · · · · · · · · · · | COM29                 |   |                               |          |

The Device Manager should now show the change to the COM port number

| 🚔 Device Manager                                                          |   |
|---------------------------------------------------------------------------|---|
| File Action View Help                                                     |   |
|                                                                           |   |
| A Mark-WZ DC                                                              |   |
| Mishdw/-PC                                                                |   |
| Disk drives                                                               |   |
| Display adapters                                                          |   |
| DVD/CD-ROM drives                                                         |   |
| 🖉 Human Interface Devices                                                 |   |
| ⊳ - Keyboards                                                             |   |
| Mice and other pointing devices                                           |   |
| 🛛 🕞 🛄 Monitors                                                            |   |
| 🛛 ⊵ 💇 Network adapters                                                    |   |
| Ports (COM & LPT)                                                         |   |
| Communications Port (COM1)                                                |   |
| Intel(R) Active Management Technology - SOL (COM3)                        |   |
| Sutter Instrument ROE-200 USB Serial Port (COM2)                          |   |
| Processors                                                                |   |
| Sound, video and game controllers                                         |   |
|                                                                           |   |
| A Diversal Serial Bus controllers                                         | 1 |
| Generic USB Hub                                                           |   |
| Generic USB Hub                                                           |   |
| Intel(R) 7 Series/C216 Chipset Family USB Enhanced Host Controller - 1E26 |   |
| Intel(R) 7 Series/C216 Chipset Family USB Enhanced Host Controller - 1E2D |   |
| Intel(R) USB 3.0 eXtensible Host Controller                               |   |
| 🟺 Intel(R) USB 3.0 Root Hub                                               |   |
| 🚽 🚽 Sutter Instrument ROE-200                                             |   |
| USB Root Hub                                                              |   |
| USB Root Hub                                                              |   |
|                                                                           |   |

Establishing and configuring the USB port connection for the ROE-200 is complete.